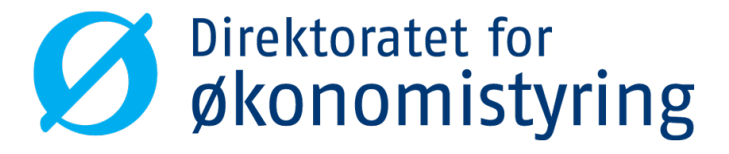

# Elektroniske skjema (e-skjema)

# Hvorfor elektroniske løsninger?

#### Fra papir

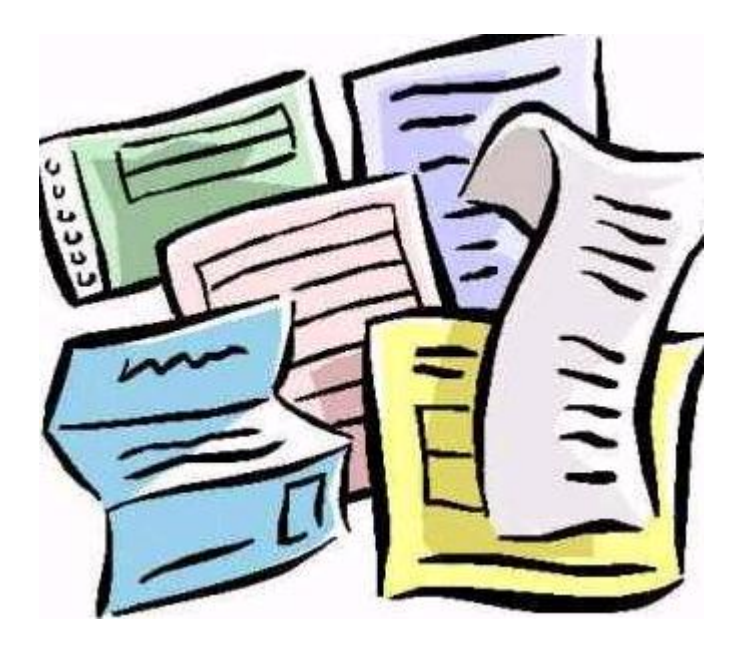

#### Til selvbetjening

Direktoratet for økonomistyring

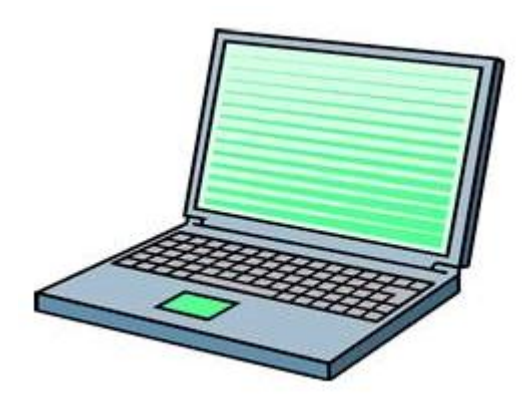

# Hva betyr dette for meg som ansatt ?

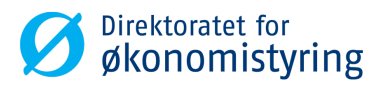

Raskere håndtering

Bedre kvalitet

#### Enklere å få oversikt over hva du har sendt

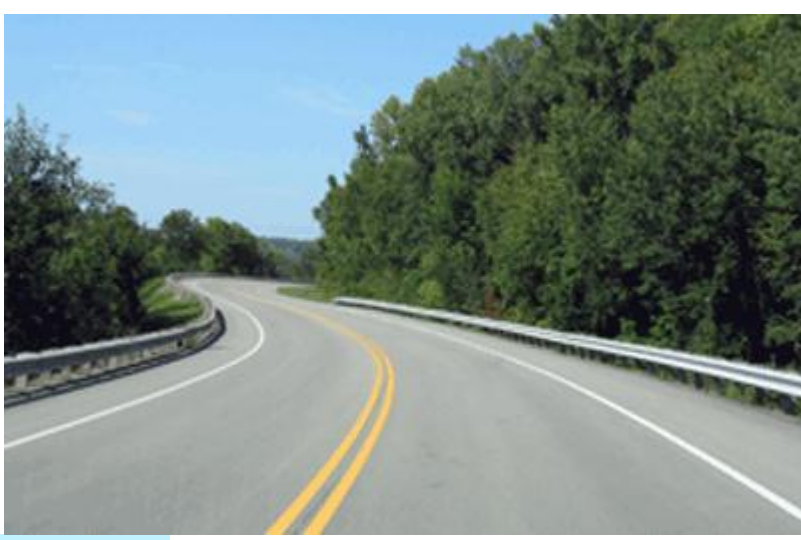

# **Ansatt selvbetjening**

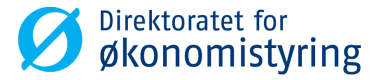

|                                                                                                    | Velkommen til statens fellestjenester<br>Lønns- og personaladministrasjon |
|----------------------------------------------------------------------------------------------------|---------------------------------------------------------------------------|
| Contraction of the second second seco | Bruker-ID * Passord * Logg på                                             |
|                                                                                                    | <u>Glemt passord?</u><br><u>Driftsmeldinger</u>                           |
|                                                                                                    | SAP Direktoratet for<br>økonomistyring                                    |

# e-skjema i Ansatt selvbetjening

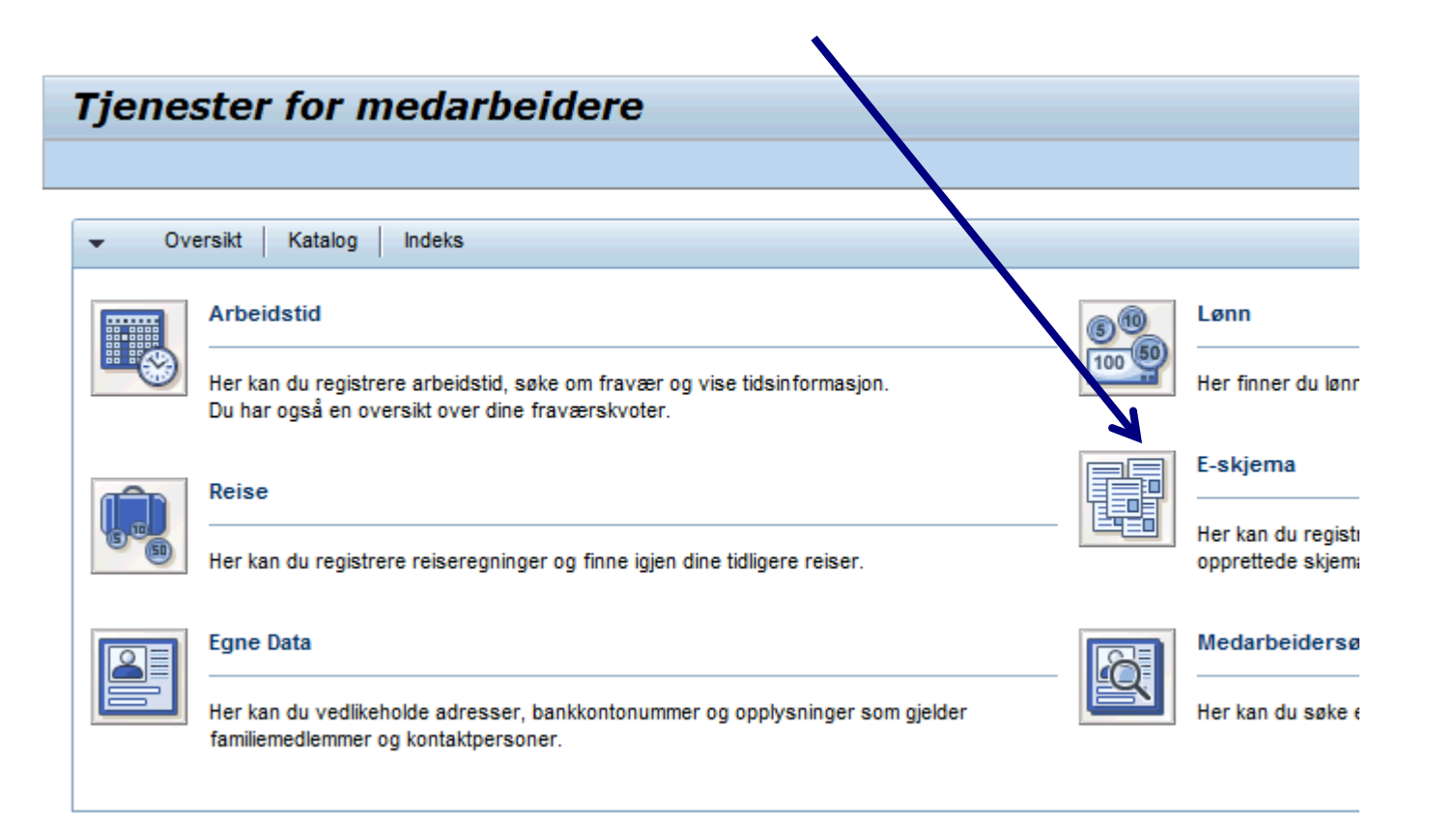

**Direktoratet for** 

økonomistyring

# e-skjema i Ansatt selvbetjening

#### e-skjema for

- Andre utbetalinger
- Variabel lønn
- Ekstra skattetrekk

#### Rapport (i selvbetjeningsportalen):

- «Liste over alle skjema»
  - viser oversikt over alle innsendte skjema

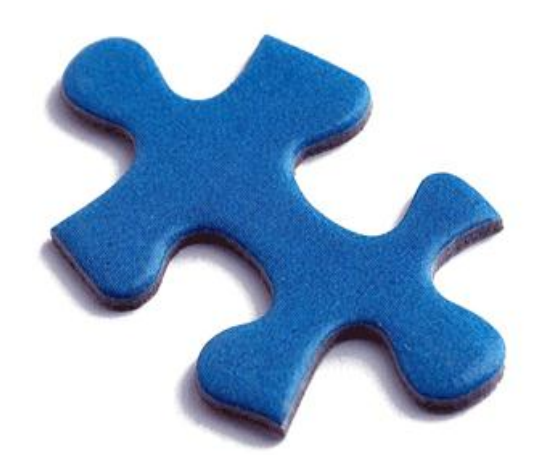

Direktoratet for

økonomistyring

# Andre utbetalinger

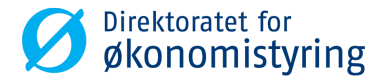

| Sekvensnummer:<br>Personaldelområde:     | 0<br>Persdelomr-1102                                    | Ansatt:<br>Orgenhet:                    | 101227 Haugs<br>Avdeling-104 | nes Oddbjørr | n Leder<br>Firma | : Brekke Gei<br>: Demofirma |
|------------------------------------------|---------------------------------------------------------|-----------------------------------------|------------------------------|--------------|------------------|-----------------------------|
| Registrering av and                      | dre utbetalinger                                        |                                         |                              |              |                  |                             |
| Dato: Lønn                               | art:                                                    | Beløp:                                  | A                            | Antall:      | Enhet:           |                             |
| 06.10.2011                               |                                                         | •                                       | 0,00                         | 0,00         |                  |                             |
| Dersom refusjonen gj<br>Overfør Endre ma | elder en annen dato enn o<br>arkert linje Slett markert | dagens, angi da<br><mark>: linje</mark> | ato og trykk En              | ter          |                  |                             |
| Lønnart                                  | Betegnelse                                              | Beløp                                   | Antall                       | Enhet        | Dato             | Kvittering                  |
|                                          |                                                         |                                         |                              |              |                  |                             |
|                                          |                                                         |                                         |                              |              |                  |                             |
|                                          |                                                         |                                         |                              |              |                  |                             |
|                                          |                                                         |                                         |                              |              |                  |                             |
|                                          |                                                         |                                         |                              |              |                  |                             |
|                                          |                                                         |                                         |                              |              |                  |                             |
| Opplast av vedlegg                       | l                                                       |                                         |                              |              |                  |                             |
|                                          | Browse Last opp                                         |                                         |                              |              |                  |                             |
|                                          |                                                         |                                         |                              |              |                  |                             |
| Merknad                                  |                                                         |                                         |                              |              |                  |                             |
|                                          |                                                         |                                         |                              |              |                  |                             |
|                                          |                                                         |                                         |                              |              |                  |                             |
|                                          |                                                         |                                         |                              |              |                  |                             |
|                                          |                                                         |                                         |                              |              |                  |                             |
|                                          |                                                         |                                         |                              |              |                  |                             |
|                                          |                                                         |                                         |                              |              |                  |                             |
| Send til godkjenning                     | Tøm skjema Avslutt                                      |                                         |                              |              |                  |                             |

# **Andre utbetalinger - eksempel**

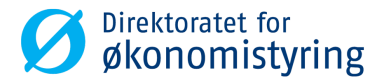

Velg *Lønnart* + Beløp og eventuelt korriger dato

| Andre utb                                                                                                    | etalinger                                                                                |                                           |                                       |            |                |                                   |
|----------------------------------------------------------------------------------------------------|------------------------------------------------------------------------------------------|-------------------------------------------|---------------------------------------|------------|----------------|-----------------------------------|
| Sekvensnummer:<br>Personaldelområde:                                                                            | 0<br>Persdelomr-1102                                                                     | Ansatt:<br>Orgenhet:                      | 101227 Haugs<br>Avdeling-104          | nes Oddbjø | rn Led<br>Firm | ler: Brekke Geir<br>na: Demofirma |
| Registrering av and                                                                                             | re utbetalinger                                                                          |                                           |                                       |            |                |                                   |
| Dato: Lønna<br>06.10.2011 😨 1461<br>Dersom refusjonen gjø<br>Overfør Endre mar                                  | art:<br>Refusjon av treningsavg<br>Ider en annen dato enn d<br>rkert linje Slett markert | Be<br>I. 💌 豂 🚺<br>Jagens, angi d<br>Iinje | løp: *<br>2500,00<br>ato og trykk Ent | Antall:    | Enhet:<br>0,00 |                                   |
| Lønnart                                                                                                    | Betegnelse                                                                               | Beløp                                     | Antall                                | Enhet      | Dato           | Kvittering                        |
|                                                                                                    |                                                                                          |                                           |                                       |            |                |                                   |
|                                                                                                    |                                                                                          |                                           |                                       |            |                |                                   |
|                                                                                                    |                                                                                          |                                           |                                       |            |                |                                   |
|                                                                                                    |                                                                                          |                                           |                                       |            |                |                                   |
| Opplast av vedlegg                                                                                              |                                                                                          |                                           |                                       |            |                |                                   |
|                                                                                                    | Browse Last opp                                                                          |                                           |                                       |            |                |                                   |
| Merknad                                                                                                    |                                                                                          |                                           |                                       |            |                |                                   |
| Jeg har pådratt meg en skiveutglidning i ryggen og har fått<br>innvilget refusjon av treningsavgift dette året. |                                                                                          |                                           |                                       |            |                |                                   |
| Send til godkjenning                                                                                            | Tøm skjema Avslutt                                                                       |                                           |                                       |            |                |                                   |

# Andre utbetalinger – «lønnarter»

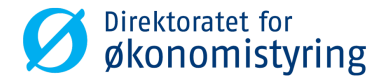

Velg *Lønnart* + Beløp og eventuelt korriger dato

1205 Godtgj.ikke ferieber. 1206 Godtgj.ferieberettiget 1209 Godtgj.ikke ferieberettig 1218 Honorar 1227 Møtegodtgjørelse 1233 Vakttjeneste 1245 Merutg reise hjem/arb 1247 Vakttjeneste timer 1249 Arbeidstøy (refusjon) 1251 Varedrakt/arb.tøy 1283 Ref. av terminalbriller 1421 Fri avis, ref. arb.giv. 1440 Ref. Ek-tienester 1461 Refusjon av treningsavg. 1462 Refusjon av div. utgifter 3023 Felttillegg 3024 Beredsk.vakt vitenskap 3026 Beredsk.vakt lab/ing 3119 Vaktgodtgjør. Havarikom. 3140 Beredskap miljø

| Andre utbetalinger                                                           |                                                            |                                        |  |  |  |  |  |
|------------------------------------------------------------------------------|------------------------------------------------------------|----------------------------------------|--|--|--|--|--|
| Sekvensnummer: 0<br>Personaldelområde: Persdelomr-1102                       | Ansatt: 101227 Haugsnes Oddbjørn<br>Orgenhet: Avdeling-104 | Leder: Brekke Geir<br>Firma: Demofirma |  |  |  |  |  |
| Registrering av andre utbetalinger                                           |                                                            |                                        |  |  |  |  |  |
| Dato: Lønnart:<br>06.10.2011 🗊 1461 Refusjon av treningsavg.                 | Beløp: * Antall:                                           | Enhet:                                 |  |  |  |  |  |
| Dersom refusjonen gjelder en annen dato enn dagens, angi dato og trykk Enter |                                                            |                                        |  |  |  |  |  |

#### Flere «lønnarter» kan legges til !

3151 Komp hel fridag Prest
3153 Gudstjeneste ved Prest
3154 Gudstjeneste ved Andre
3155 Vigsel
3156 Gravferd ved Prest
3157 Gravferd ved Andre
3158 Konfirmasjonsunderv.
3160 Beredskapsvakt uke Bisp.
3162 Styringsgodtgj. Bisp.

3163 Ref brendselsutg. Prest
3164 Beredskapsvakt dager Bisp
3171 Komp.halv fridag Prest
3172 Beredsk.utryk.død-politi
3173 Beredsk.utryk.død-helse
3174 Beredsk.utryk.død-andre
3175 Beredsk.utryk.annet-poli
3176 Beredsk.utryk.annet-hels
3177 Beredsk.utryk.annet-andr
3181 ABV gruppeveiledning
3182 ABV individualveiledning

## Andre utbetalinger – forts...

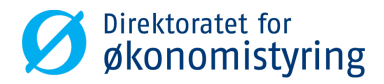

|                                             | Andre utbetalinger           |                                  |                      |                                  |                              |                                            |                              |
|---------------------------------------------|------------------------------|----------------------------------|----------------------|----------------------------------|------------------------------|--------------------------------------------|------------------------------|
|                                             | Sekvensnumn<br>Personaldelon | ner: 0<br>nråde: Persdelomr-1102 | Ansatt:<br>Orgenhet: | 101227 Haugsi<br>Avdeling-104    | nes Oddbji                   | ørn Leder<br>Firma:                        | : Brekke Geir<br>: Demofirma |
|                                             |                              |                                  |                      |                                  |                              |                                            |                              |
|                                             | Dato:                        | Lønnart:                         | Beløp                | b: Ai                            | ntall:                       | Enhet:                                     |                              |
|                                             | Ē                            |                                  |                      | 0,00                             | 0,0                          | 00                                         |                              |
|                                             | Dersom refusjo               | onen gjelder en annen dato e     | nn dagens, angi      | dato og trykk Ente               | er                           |                                            |                              |
| 7                                           | Overiør                      | dre markert linje                | ert iinje            |                                  |                              |                                            |                              |
| Trykk nå Overfør                            | Lønnart                      | Betegnelse                       |                      | Beløp Antall                     | Enhet                        | Dato                                       | Kvittering                   |
|                                             | 1461                         | Refusjon av treningsavg          | . 2.5                | 0,00 0,00                        |                              | 06.10.2011                                 | → □                          |
|                                             |                              |                                  |                      | «Hak a                           | v» for k                     | vittering or                               | n du skal                    |
|                                             |                              |                                  |                      | levere o                         | det,- og                     | send bilag                                 | til                          |
|                                             |                              |                                  |                      | førsteg                          | odkjeni                      | ner/saksbe                                 | handler                      |
|                                             |                              |                                  |                      |                                  |                              |                                            |                              |
| Behov for opplyspinger 2                    | Opplast av ve                | dlegg                            |                      |                                  |                              |                                            |                              |
| Denov for opprysninger :                    |                              | Browse Last op                   | p                    |                                  |                              |                                            |                              |
|                                             |                              |                                  |                      |                                  |                              |                                            |                              |
|                                             | Merknad                      |                                  |                      |                                  |                              |                                            |                              |
| Send til godkjenning                        |                              |                                  |                      | Jeg har pådra<br>innvilget refus | att meg en s<br>sjon av tren | skiveutglidning i ry<br>ingsavgift dette å | rggen og har fått<br>iret.   |
| Sendt til godkjenning med sekvensnummer 21. |                              |                                  |                      |                                  |                              |                                            |                              |
|                                             | Send til godkjen             | ning Tøm skjema Avslut           | t                    |                                  |                              |                                            |                              |
| Ansatte - e-skjema i selvbetjeningsportalen | S                            | ide 10                           |                      |                                  | 23.04.2                      | 2014                                       |                              |

### Variabel lønn

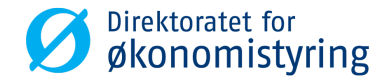

| Registrering av varia<br>Dato: Lønna          | abel lønn                                            |                                    |                  |         |        | ma. Demonrma |
|-----------------------------------------------|------------------------------------------------------|------------------------------------|------------------|---------|--------|--------------|
| Dato: Lønna                                   |                                                      |                                    |                  |         |        |              |
|                                               | irt:                                                 | Belø                               | p:               | Antall: | Enhet: |              |
| 22.08.2011 😰                                  |                                                      | -                                  | 0,00             | 0,00    |        |              |
| Dersom tillegget gjelder<br>Overfør Endre mar | r en annen dato enn dage<br>kert linje Slett markert | ens, angi da<br><mark>linje</mark> | to og trykk Ente | r       |        |              |
| Lønnart                                       | Betegnelse                                           | Belø                               | p Antal          | Enhet   | Dato   | Kvittering   |
|                                               |                                                      |                                    |                  |         |        |              |
|                                               |                                                      |                                    |                  |         |        |              |
|                                               |                                                      |                                    |                  |         |        |              |
|                                               |                                                      |                                    |                  |         |        |              |
|                                               |                                                      |                                    |                  |         |        |              |
| Opplast av vedlegg                            |                                                      |                                    |                  |         |        |              |
|                                               | Browse Last opp                                      |                                    |                  |         |        |              |
| Merknad                                       |                                                      |                                    |                  |         |        |              |
|                                               |                                                      |                                    |                  |         |        |              |
|                                               |                                                      |                                    |                  |         |        |              |
|                                               |                                                      |                                    |                  |         |        |              |
|                                               |                                                      |                                    | [                |         |        |              |

# Variabel lønn

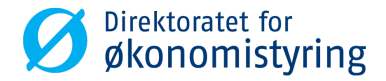

|                                                                                                    | Variabel lønn                                                                                                    |                      |                              |              |                    |                          |
|----------------------------------------------------------------------------------------------------|----------------------------------------------------------------------------------------------------|----------------------|------------------------------|--------------|--------------------|--------------------------|
|                                                                                                    | Sekvensnummer: 0<br>Personaldelområde: Persdelomr-1102                                                                     | Ansatt:<br>Orgenhet: | 101227 Haugs<br>Avdeling-104 | snes Oddbjør | n Leder:<br>Firma: | Brekke Geir<br>Demofirma |
|                                                                                                    | Registrering av variabel lønn                                                                                              |                      |                              |              |                    |                          |
|                                                                                                    | Dato: Lønnart:                                                                                                    | Beløp                | c 4                          | Antall:      | Enhet:             |                          |
| 2003 Pensj.avlønning 37,5t/uke<br>2004 Bto timel m/pensj (113A)<br>2005 Bto timel m/pensj (127A)                                              | 22.08.2011       Dersom tillegget gjelder en annen dato enn dag       Overfør       Endre markert linje       Slett marker | gens, angi dato      | 0,00<br>og trykk Enter       | 0,00         |                    |                          |
| 2005 Bio timei nvpensjon<br>2006 Bto timei nvpensjon<br>2050 Hvilende vakt dag<br>2059 Vakttillegg<br>2102 Eksamensvakt<br>2103 Sensorhonorar | Lønnart Betegnelse                                                                                                    | Beløp                | Antall                       | Enhet        | Dato /             | Kvittering               |
| lere «lannarter»                                                                                                    | Opplast av vedlegg Browse Last opp                                                                                         | ]                    |                              |              |                    |                          |
|                                                                                                    | Merknad                                                                                                    |                      |                              |              |                    |                          |
| an legges til !                                                                                                    |                                                                                                    |                      |                              |              |                    |                          |
|                                                                                                    | Send til godkjenning Tøm skjema Avslutt                                                                                    |                      |                              |              |                    |                          |
|                                                                                                    |                                                                                                    |                      |                              |              |                    |                          |

# Hjelp til valg av «lønnart»

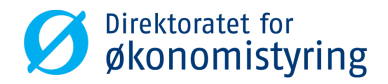

|                 |                                                                                      |                       |           |           | Registrering av refusjon                                                                                             |
|-----------------|--------------------------------------------------------------------------------------|-----------------------|-----------|-----------|----------------------------------------------------------------------------------------------------|
|                 | •                                                                                    |                       |           |           | Felles lønnart.                                                                                                    |
| Registrerin     | ng av andre utbetalinger                                                             |                       |           |           | Dense langester handen of                                                                                            |
| Dato:           | Lønnart:                                                                             | Beløp: *              | Antall:   | Enhet:    | treningsutgifter.                                                                                                    |
| 03.10.2011      | En 1401 Kelusjon av treningsavy.                                                     | 80 0,0                |           | 0,00      | Kvitteringen må legges ved.                                                                                          |
| Overfør         | isjonen gjelder en annen dato enn dagens,<br>Endre markert linje Slett markert linje | Vis lønnartforklaring | uter<br>g |           | For denne lønnarten skal godtgjørelsen oppgis som et beløp.                                                          |
|                 |                                                                                      |                       |           |           | Det beregnes forskuddstrekk etter skattekortets %-sats og beløpet                                                    |
|                 |                                                                                      |                       |           |           | innbetettes på lønns- og trekkoppgaven som lønn (SD-kode 111A), men de<br>beregnes ikke forjegettejgreles av belønet |
|                 |                                                                                      |                       |           |           |                                                                                                    |
| Registrering    | av variabel lønn                                                                     |                       |           |           | IT2010                                                                                                    |
| Dato:           | Lønnart:                                                                             | Beløp:                | Antall: * | Enhet:    | Felles lønnart. Sats ( jfr. SPH punkt 12.12.2) hentes fra lønnart 1060                                               |
| 03.02.2012 🞼    | 🚽 2003 Pensj.avlønning 37,5t/uke 💌 😵                                                 | 0,00                  | 0         | ,00 Timer | som registreres i IT008 uten beløp. Jfr. brukerdokumentasjonen for<br>registrering av pensjonistavlønning.           |
| Dersom tillegge | et gjelder en annen dato enn dagens, angi                                            | dato og trykk Enter   |           |           |                                                                                                    |
| Overfør En      | ndre markert linje Slett markert linje                                               |                       |           |           | _ *                                                                                                    |
|                 |                                                                                      |                       |           |           |                                                                                                    |

- Usikker på valg av «lønnart»?
- Spør leder eller lønnsmedarbeider

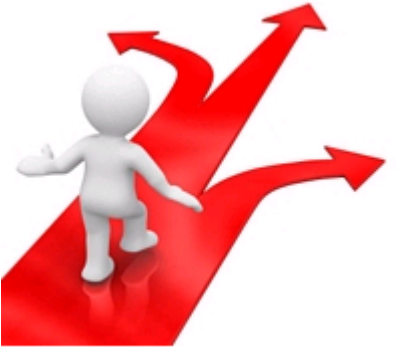

### Hva er «lønnart» ?

En kode med innebygd informasjon om:

- Lønn, utlegg eller noe annet
- Arbeidsgiveravgift eller ikke
- Med eller uten feriepenger
- Pensjonsgrunnlag eller ikke
- Kostnadsbelastning
- Skattefordel
- Kan være:
  - Et antall
    - Fast sats som justeres pr. en dato
  - Beløp

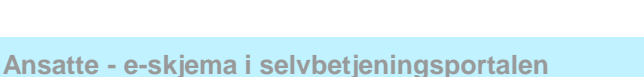

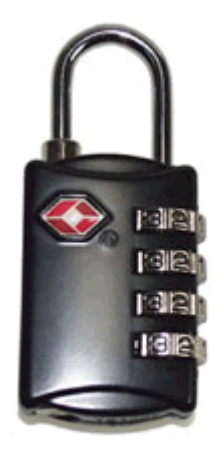

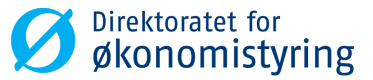

## Viktig med riktig bruk av «lønnarter»

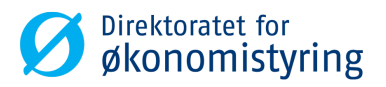

«Lønnarten» er grunnlaget for lønns- og trekkoppgaven

Og derfor selvangivelsen

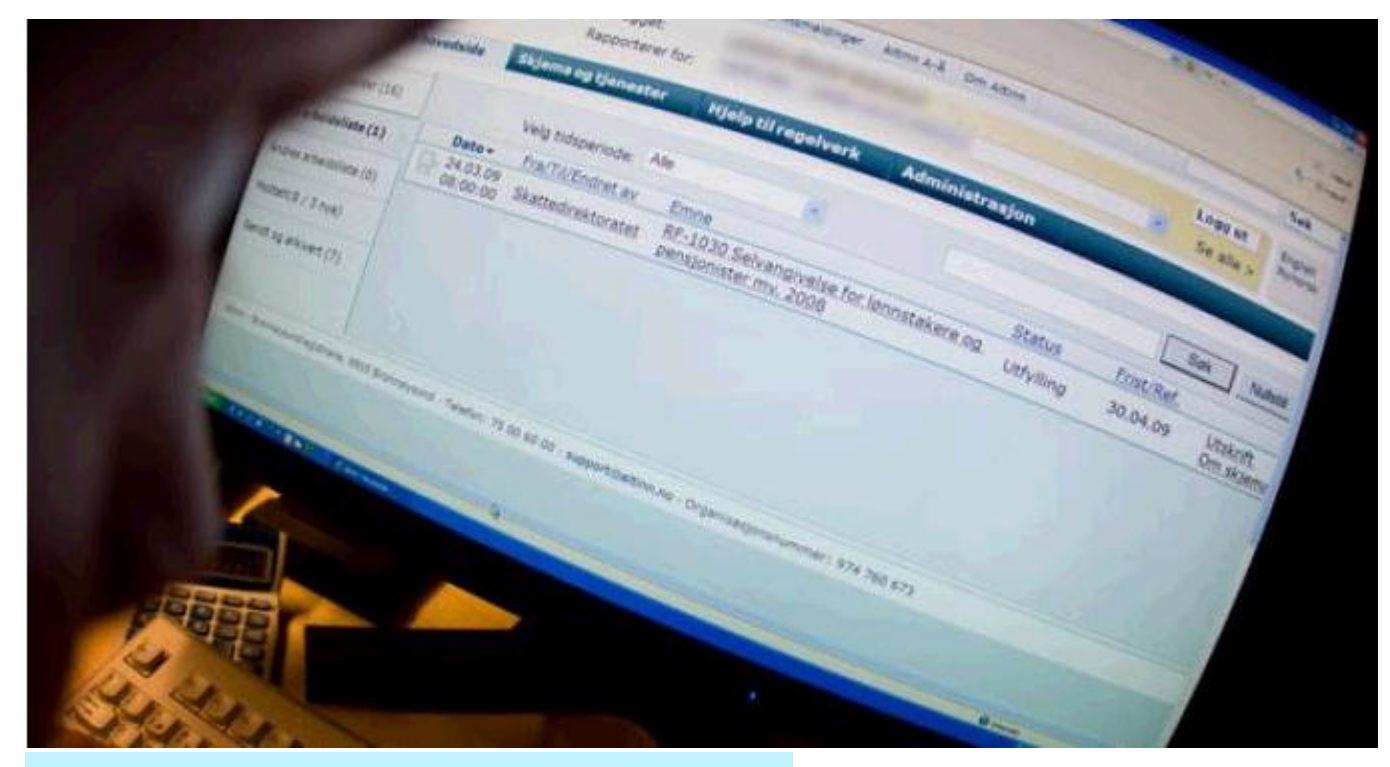

Ansatte - e-skjema i selvbetjeningsportalen

## Aktuelle «lønnarter» for deg

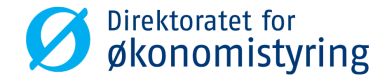

#### Aktuelle «lønnarter» for din virksomhet

- for Variabel lønn:

- for Andre utbetalinger:

#### **Ekstra skattetrekk**

lønnssystemet

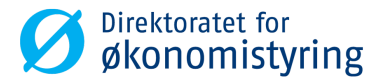

|                      | Ekstra skattetrekk                                     |                                                            |                                        |
|----------------------|--------------------------------------------------------|------------------------------------------------------------|----------------------------------------|
|                      | Sekvensnummer: 0<br>Personaldelområde: Persdelomr-1102 | Ansatt: 101227 Haugsnes Oddbjørn<br>Orgenhet: Avdeling-104 | Leder: Brekke Geir<br>Firma: Demofirma |
|                      | Ekstra skattetrekk                                     |                                                            |                                        |
|                      | Startmåned: Sluttmåned:                                | Beløp:                                                     |                                        |
| Send til oppdatering | Send til oppdatering Avslutt                           | 500,00                                                     |                                        |
| Direkte oppdatert i  |                                                        |                                                            |                                        |

# Liste over alle skjema

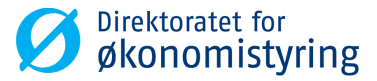

#### Viser alle skjema du har sendt til godkjenning i arbeidsflyt

| Skjema       | Sekvensnr. | Opprettet  | Status                           | Behandler                  | Dato       |
|--------------|------------|------------|----------------------------------|----------------------------|------------|
| Andre utbet  | 21         | 06.10.2011 | Til behandling hos saksbehandler | Stedfortrder leder Support | 06.10.2011 |
| Andre utbet  | 20         | 22.08.2011 | Feil ved postering               | Fagbruker Support Oslo     | 22.08.2011 |
| Andre utbet  | 19         | 22.08.2011 | Til behandling hos saksbehandler | Stedfortrder leder Support | 06.10.2011 |
| Andre utbet  | 18         | 30.06.2011 | Til behandling hos leder         | Leder Support Trondheim    | 30.06.2011 |
| Ekstra skatt | 840        | 17.11.2011 | Ferdig uten avvik                |                            | 17.11.2011 |
|              |            |            |                                  |                            |            |
|              |            |            |                                  |                            |            |
|              |            |            |                                  |                            |            |

Avslutt

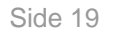

Ansatte - e-skjema i selvbetjeningsportalen

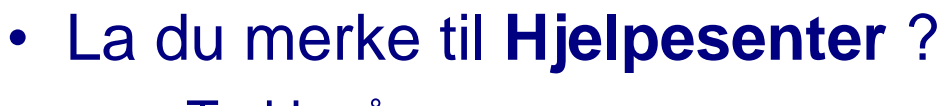

- Trykk på 👩
- Under Hjelpesenter for hvert e-skjema finner du hjelp og nyttig informasjon
  - Eksempel:

#### Hjelp til Andre utbetalinger

Sist oppdatert: 26.03.12

Skjema for andre utbetalinger Registreringsbildet Utfylling Dato Lønnart Beløp Overfør Papirkvittering Elektronisk vedlegg Endre en linje Slette en linje

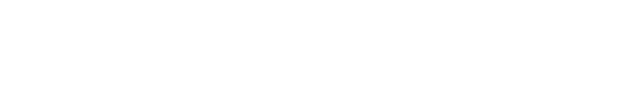

| ł | ljelpesenter   | × |
|---|----------------|---|
|   |                |   |
|   | ▼ Verdt å vite |   |
|   | <u>Hielp</u>   |   |

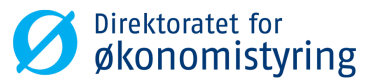

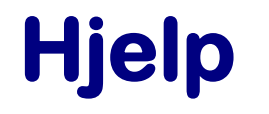

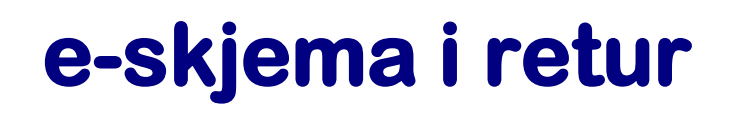

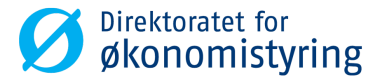

### e-skjema du får i retur for korrigering, kommer i din

#### Innkurv

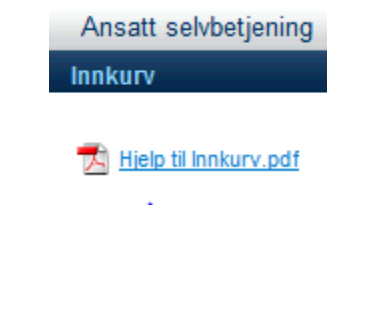

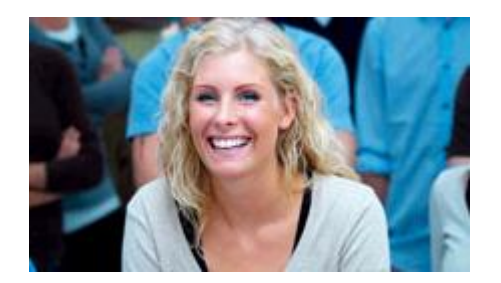

#### e-skjema åpnes i innkurven, behandles og sendes på nytt til godkjenning

# Hjelp til Innkurv

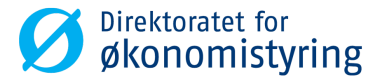

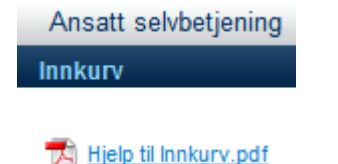

#### Hjelp til Innkurv

Sist oppdatert: 26.03.12

For alle brukere Begrep Oppdatering av Innkurven Oppgaver Meldinger Motta e-post om oppgaver i innkurv/fraværsgodkjenning Korrigeringsbehov for reise Korrigeringsbehov for skjema For godkjenner Godkjenne reiseregninger - godkjenner 1 Godkjenne reiseregninger - godkjenner 2 Simulering av reiseregningsslipp Forklaring til de øvrige valgene i arbeidsflyt for reiser Kostnadsfordeling reise Beholde oppgaven i innkurv Godkienne overtid Videresending av en oppgave Vedlegg ved videresending Problemløsning overtid Godkjenne skjema - godkjenner 1 Godkjenne skjema - godkjenner 2